## 学生选课相关操作参考指南

- 一、 登录方式
  - 1. 登录学校网站 https://www.usst.edu.cn/在"我的常用"中点击"校园 VPN"。

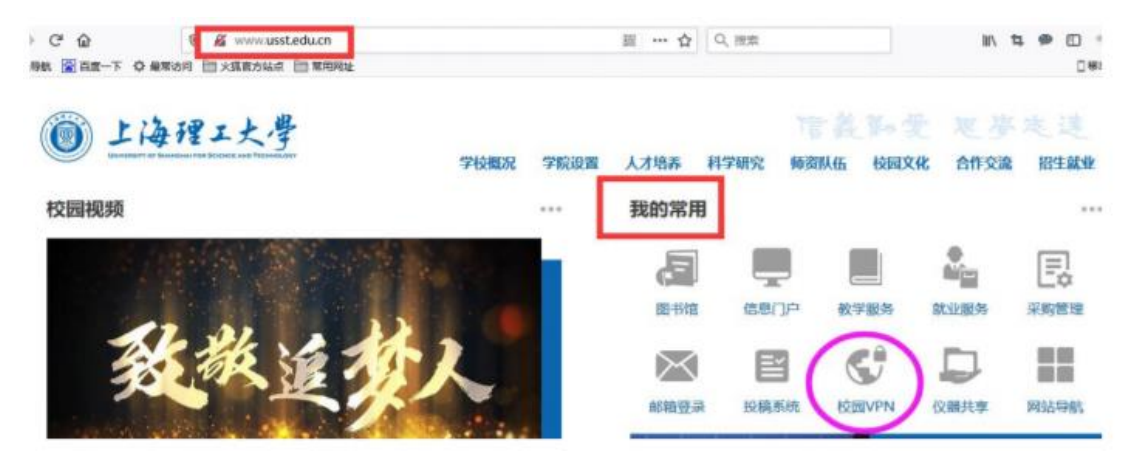

2. 选择采用"新 VPN",点击"节点 1"或"节点 2"进入登录界面。

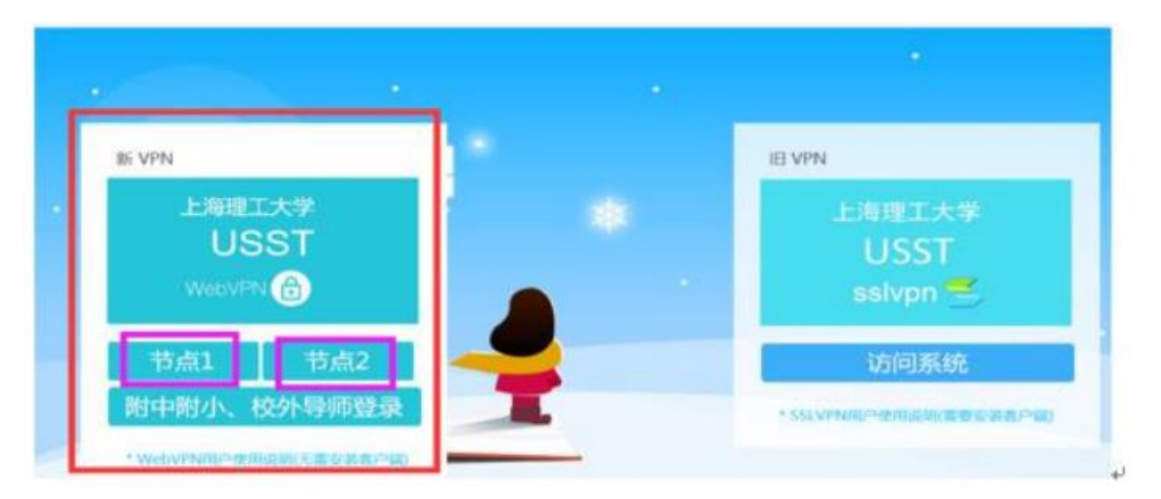

3. 输入用户名为学号, 密码为信息门户密码。(密码如有问题, 请咨询 55270595)

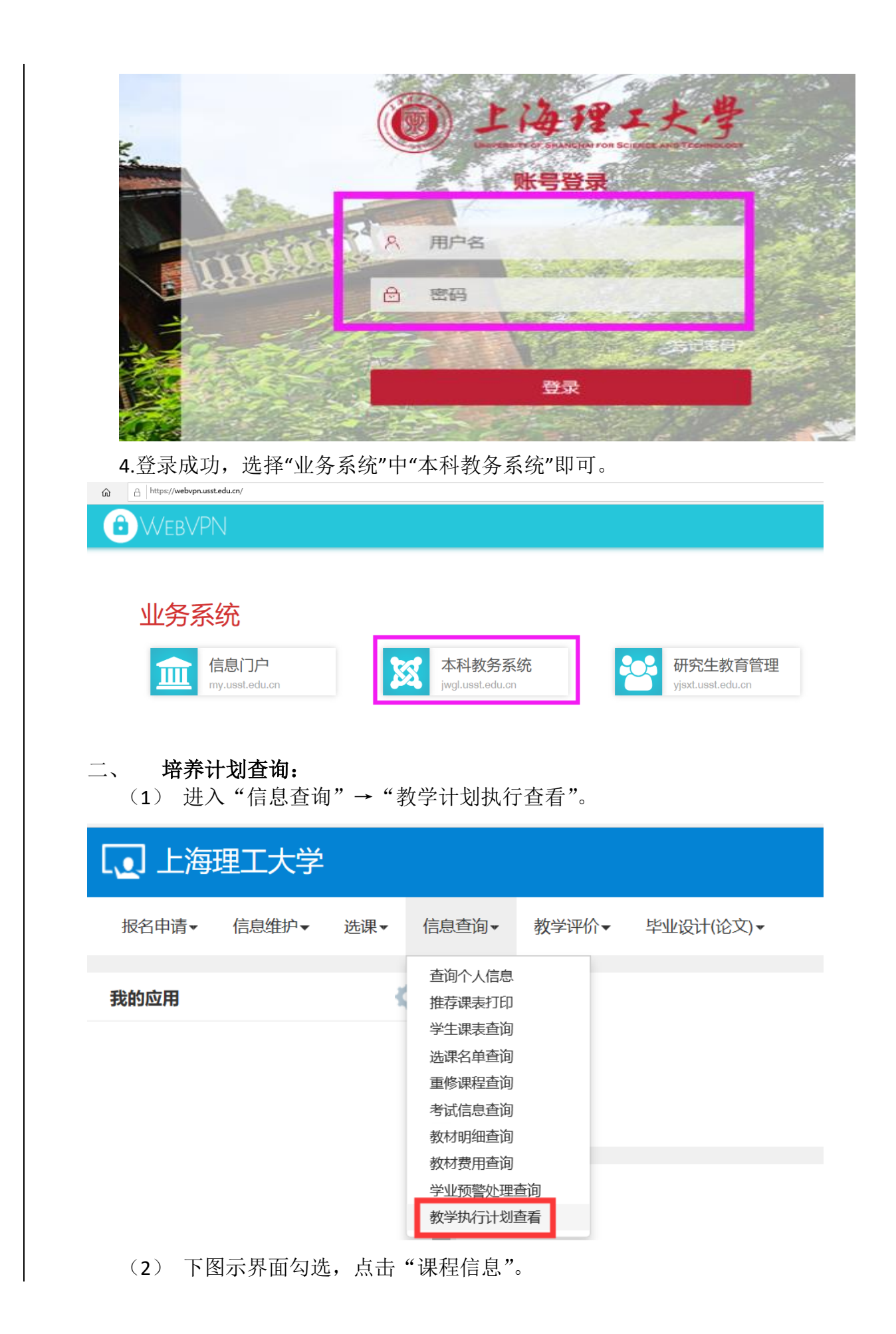

| 大共時日       作業業       作業業       作業       作業       作業       作業       作業       作業       作業       作業       作業       作業       作業       作業       作業       作業       作業       作業       作       作業       作業       作業       作業       作業       作       作 <th <<="" th=""><th>教学执行计</th><th>·划查看</th><th></th><th></th><th></th><th></th><th></th><th></th><th></th><th></th><th></th><th></th><th></th><th></th></th>                                                                                                    | <th>教学执行计</th> <th>·划查看</th> <th></th> <th></th> <th></th> <th></th> <th></th> <th></th> <th></th> <th></th> <th></th> <th></th> <th></th> <th></th>                                                                                                    | 教学执行计                                                                                                    | ·划查看                                                                                                    |                                                                                                    |                                                                                                    |                                                                                                    |                                                                                                    |                                |                                  |                                                                                            |                     |                                                                                                    |                                                                                                    |                                                                                                  |  |
|----------------------------------------------------------------------------------------------------|----------------------------------------------------------------------------------------------------|----------------------------------------------------------------------------------------------------|----------------------------------------------------------------------------------------------------|----------------------------------------------------------------------------------------------------|----------------------------------------------------------------------------------------------------|----------------------------------------------------------------------------------------------------|----------------------------------------------------------------------------------------------------|--------------------------------|----------------------------------|--------------------------------------------------------------------------------------------|---------------------|----------------------------------------------------------------------------------------------------|----------------------------------------------------------------------------------------------------|--------------------------------------------------------------------------------------------------|--|
| 大林麻和 全部       年後       948       2016       948       第18            · · · · · · · · · · · · · · ·                                                                                                    | 大类专业信息                                                                                                    | 修读要求 调                                                                                                    | <b>限程信</b> 息                                                                                                    | 息                                                                                                    |                                                                                                    |                                                                                                    |                                                                                                    |                                |                                  |                                                                                            |                     |                                                                                                    |                                                                                                    |                                                                                                  |  |
| HUHE SPECTOR - 2010 - 2012 - 2012                  | 大类标识                                                                                                    | 全部                                                                                                    |                                                                                                    | Ŧ                                                                                                    |                                                                                                    | 年级                                                                                                    | 2018                                                                                                    |                                | Ŧ                                |                                                                                            | 学院                  | 管理学院                                                                                                    | Ŧ                                                                                                    |                                                                                                  |  |
| ● 200         ● 200         ● 200         ● 200         ● 200         ● 200         ● 200         ● 200         ● 200         ● 200         ● 200         ● 200         ● 200         ● 200         ● 200         ● 200         ● 200         ● 200         ● 200         ● 200         ● 200         ● 200         ● 200         ● 200         ● 200         ● 200         ● 200         ● 200         ● 200         ● 200         ● 200         ● 200         ● 200         ● 200         ● 200         ● 200         ● 200         ● 200         ● 200         ● 200         ● 200         ● 200         ● 200         ● 200         ● 200         ● 200         ● 200         ● 200         ● 200         ● 200         ● 200         ● 200         ● 200         ● 200         ● 200         ● 200         ● 200         ● 200         ● 200         ● 200         ● 200         ● 200         ● 200         ● 200         ● 200         ● 200         ● 200         ● 200         ● 200         ● 200         ● 200         ● 200         ● 200         ● 200         ● 200         ● 200         ● 200         ● 200         ● 200         ● 200         ● 200         ● 200         ● 200         ● 200         ● 200         ● 200         ● 200         ● 200         <                                                                                                    | <b>计划任务学年:201</b> 9                                                                                                    | 9-2020 学期:2                                                                                                    |                                                                                                    |                                                                                                    |                                                                                                    |                                                                                                    |                                                                                                    |                                |                                  |                                                                                            |                     |                                                                                                    |                                                                                                    |                                                                                                  |  |
| <ul> <li>(3) 在"课程信息"界面,选择"建议修读学年"为2021-2022、"建议修读学期"为2,点击"查询"按钮,即可查看2021-2022 学年第2学期的建议修读课程。</li> <li></li></ul>                                                                                                    | □ 年级 1<br>✓ 2018 13                                                                                                    | <b>专业号</b><br>349 管理类                                                                                                    | 专业                                                                                                    |                                                                                                    | 大类标识专业                                                                                                    | 任务标                                                                                                    | 记 计划儿<br>439                                                                                                    | 数 军                            | <b>校区</b><br>工路校区                | 课程数 专<br>156                                                                               | 业方向个数<br>0          | 数 班级个数<br>14                                                                                                    | 最低毕业学分<br>168                                                                                                    | 6                                                                                                |  |
| (3) 化 体性信心 外面,透井 建秋季季子 外22122024 建秋季<br>读学期"为2,点击"查询"按钮,即可查看 2021-2022 学年第2学期<br>的建议修读课程。     (2015年1月10日1日)     (2015年1月11日日日)     (2015年1月11日日日日)     (2015年1月11日日日日)     (2015年1月11日日日日)     (2015年1月11日日日日)     (2015年1月11日日日日日日日日日日日日日日日日日日日日日日日日日日日日日日日日日                                                                                                    | (2)                                                                                                    | 在"運程                                                                                                    | 信首                                                                                                    | 自" 月                                                                                                    | 更而                                                                                                    | 选择                                                                                                    | "碑                                                                                                    | 议修                             | <b>达学</b> 行                      | F" 为                                                                                       | 2021                | -2022                                                                                                    | "建议                                                                                                    | 依                                                                                                |  |
| 读字期"方2,点击"查询"按钮,即可查看 2021-2022 学年第 2 学期         bd建议修读课程。         ************************************                                                                                                    | (3)                                                                                                    |                                                                                                    | 门口兀                                                                                                    | 5 7                                                                                                    | 77四,                                                                                                    |                                                                                                    | 廷                                                                                                    | 以回                             | 。                                | 十 八                                                                                        | 2021                |                                                                                                    | 建以                                                                                                    | 少<br>  1-1                                                                                       |  |
| bdg以修读课程。         Kythit MacK         Kythit MacK                                                                                                    | Ī                                                                                                    | 读学期"                                                                                                    | 为2                                                                                                    | 2,点                                                                                                    | 〔击"了                                                                                                    | 全间"                                                                                                    | 按钳                                                                                                    | 1,艮                            | 可 査:                             | 看 202                                                                                      | 1-202               | 22 学年第                                                                                                    | 第2学                                                                                                    | 期                                                                                                |  |
| 大学な53         びままま         WHERE           FW: 2016 50%: EWE         WEXHERPYER         2         ·         WEXHERPYER         2         ·         ·         WEXHERPYER         2         ·         WEXHERPYER         ·         ·         WEXHERPYER         2         ·         ·         WEXHERPYER         ·         WEXHERPYER         WEXHERPYERPYER         WEXHERPYERPYERPYERPYERPYERPYERPYERPYER                                                                                                    | ļ                                                                                                    | 的建议修                                                                                                    | 读说                                                                                                    | 果程。                                                                                                    | D                                                                                                    |                                                                                                    |                                                                                                    |                                |                                  |                                                                                            |                     |                                                                                                    |                                                                                                    |                                                                                                  |  |
| 大学な523     学校284     WRGB       PUE: 2018 年後年     1000000000000000000000000000000000000                                                                                                    | 教学执行计划查看                                                                                                    | 昏                                                                                                    |                                                                                                    |                                                                                                    |                                                                                                    |                                                                                                    |                                                                                                    |                                |                                  |                                                                                            |                     |                                                                                                    |                                                                                                    |                                                                                                  |  |
| ASedda #1252 #1252           ##:::::::::::::::::::::::::::::::::::                                                                                                    |                                                                                                    |                                                                                                    |                                                                                                    |                                                                                                    |                                                                                                    |                                                                                                    |                                                                                                    |                                |                                  |                                                                                            |                     |                                                                                                    |                                                                                                    |                                                                                                  |  |
| YH: 2014 26: ERK         WEXKBARY         WEXKBARY         WEXKBARY         YH: KEXK         YH: KEXK         YH: YH: YH: YH: YH: YH: YH: YH: YH: YH:                                                                                                    | 大类专业信息 修读要                                                                                                    | 要求 课程信息                                                                                                    |                                                                                                    |                                                                                                    |                                                                                                    |                                                                                                    |                                                                                                    |                                |                                  |                                                                                            |                     |                                                                                                    |                                                                                                    |                                                                                                  |  |
| text (1) (1) (1) (1) (1) (1) (1) (1) (1) (1)                                                                                                    | 年级: 2018 专业: 管理类                                                                                                    | ¥7                                                                                                    |                                                                                                    |                                                                                                    |                                                                                                    |                                                                                                    |                                                                                                    |                                |                                  |                                                                                            |                     |                                                                                                    |                                                                                                    |                                                                                                  |  |
| Notestand     Notestand     Notestan | 建议修读学年 2                                                                                                    | 2019-2020                                                                                                    |                                                                                                    | Ŧ                                                                                                    | 建议修订                                                                                                    | <b>卖学期</b> 2                                                                                             |                                                                                                    |                                | Ŧ                                |                                                                                            | 课程                  | 安课程代码或课程名)                                                                                                    | 称查询                                                                                                    |                                                                                                  |  |
| the server 1 1 1 1 1 1 1 1 1 1 1 1 1 1 1 1 1 1 1                                                                                                    | 审核状态                                                                                                    | 全部                                                                                                    |                                                                                                    | _                                                                                                    | 修                                                                                                    | <b>赤米</b>                                                                                                | 部                                                                                                    |                                |                                  | 1. Stell                                                                                   |                     | ∧ +0                                                                                                    |                                                                                                    |                                                                                                  |  |
| ・・・・・・・・・・・・・・・・・・・・・・・・・・・・・                                                                                                    |                                                                                                    | -10,                                                                                                    |                                                                                                    | *                                                                                                    | 120                                                                                                    |                                                                                                    | HB*                                                                                                    |                                | ¥                                | 700+10                                                                                     | <b>5候子</b> 年        | 至買D                                                                                                    |                                                                                                    | ,                                                                                                |  |
| ●         ●         ●         ●         ●         ●         ●         ●         ●         ●         ●         ●         ●         ●         ●         ●         ●         ●         ●         ●         ●         ●         ●         ●         ●         ●         ●         ●         ●         ●         ●         ●         ●         ●         ●         ●         ●         ●         ●         ●         ●         ●         ●         ●         ●         ●         ●         ●         ●         ●         ●         ●         ●         ●         ●         ●         ●         ●         ●         ●         ●         ●         ●         ●         ●         ●         ●         ●         ●         ●         ●         ●         ●         ●         ●         ●         ●         ●         ●         ●         ●         ●         ●         ●         ●         ●         ●         ●         ●         ●         ●         ●         ●         ●         ●         ●         ●         ●         ●         ●         ●         ●         ●         ●         ●         ●         ●                                                                                                            | <b>允许修读学期</b>                                                                                                    | 全部                                                                                                    |                                                                                                    | ¥                                                                                                    | 10-                                                                                                    |                                                                                                    | -42*                                                                                                    |                                | Ŧ                                | 701410                                                                                     | s <del>ix 7 4</del> | £ġβ                                                                                                    |                                                                                                    | •                                                                                                |  |
| <ul> <li>□ 100001 1011010</li> <li>□ 100001 1011010</li> <li>□ 100001 1011010</li> <li>□ 100001 1011010</li> <li>□ 100001 1011010</li> <li>□ 100010 1011010</li> <li>□ 100010 1011010</li> <li>□ 100010 1011010</li> <li>□ 100010 1011010</li> <li>□ 100010 1011010</li> <li>□ 100010 1011010</li> <li>□ 100010 1011010</li> <li>□ 100010 1011010</li> <li>□ 100010 1011010</li> <li>□ 100010 1011010</li> <li>□ 100010 1011010</li> <li>□ 100010 1011010</li> <li>□ 100010 101101</li> <li>□ 100010 10110101</li> <li>□ 100010 10110101</li> <li>□ 100010 10110101</li> <li>□ 1000</li></ul>                                                                                                    | 允许修读学期 🔄                                                                                                    | 全部                                                                                                    |                                                                                                    | *                                                                                                    |                                                                                                    |                                                                                                    | +8°                                                                                                    |                                | ×                                | <b>761</b> 10                                                                              | 51 <del>47</del> 4  | Ξġ                                                                                                    |                                                                                                    | 询                                                                                                |  |
| □ 1000000       1000000       1000000       1000000       1000000       1000000       1000000       1000000       1000000       1000000       1000000       1000000       1000000       1000000       1000000       1000000       1000000       1000000       1000000       1000000       1000000       1000000       1000000       1000000       1000000       1000000       1000000       1000000       1000000       1000000       1000000       1000000       1000000       1000000       1000000       1000000       1000000       1000000       1000000       1000000       1000000       1000000       1000000       1000000       1000000       1000000       1000000       1000000       1000000       1000000       1000000       1000000       1000000       1000000       1000000       1000000       1000000       1000000       1000000       1000000       1000000       1000000       1000000       1000000       1000000       1000000       1000000       1000000       1000000       1000000       1000000       1000000       1000000       1000000       1000000       1000000       1000000       1000000       1000000       1000000       1000000       1000000       1000000       1000000       1000000       100000000       10000000       100000                                                                                                    | 允许修读学期 ≤ □ 课程代码                                                                                                    | 课程名称                                                                                                    | 学分                                                                                                    | *                                                                                                    | 周学时                                                                                                    | 2.<br>2.                                                                                                 | 学时 讲                                                                                                    | 课总学时                           | *<br>实验总学时                       | 实践总学时                                                                                      | 上机总学                | EED 讨论总学时                                                                                                    | 橋速要求节点<br>※対其200                                                                                                    |                                                                                                  |  |
| ● 190000       ************************************                                                                                                    | 允许修读学期 ≤ □ 课程代码 □ 1300061 财务管订 □ 13000640 1业11                                                                                                    | 全部<br>课程名称<br>理A<br>程号论                                                                                                    | <b>学分</b><br>3.0<br>2.0                                                                                                    | *<br>*<br>讲课(3.0)<br>讲课(2.0)                                                                                                    | 周学时                                                                                                    |                                                                                                    | 学时 讲<br>48 48<br>32 92                                                                                                    | 课总学时                           | 实验总学时                            | 实践总学时                                                                                      | 上机总学                | EED 讨论总学时                                                                                                    | <ul> <li>「「「」」」</li> <li>「「」」</li> <li>「」」</li> <li>「」</li> <li>「」」</li> <li>「」</li> <li>「」</li></ul> | )<br>)<br>)<br>管<br>管                                                                            |  |
| □       1000131       113820794       20       1488207348(10)       40       0       0       11482014       11       11482014       11       11482014       11       11482014       11       11482014       11       11482014       11       11482014       11       11482014       11       11482014       11       11482014       11       11482014       11       11482014       11       11482014       11       11482014       11       11482014       11       11482014       11       11482014       11       11482014       11       11482014       11       11482014       11       11482014       11       11482014       11       11482014       11       11482014       11       11482014       11       11482014       11       11482014       11       11482014       11       11482014       11       11482014       11       11482014       11       11482014       11       11482014       11       11482014       11       11482014       11       11482014       11482014       11       11482014       11482014       114       114       114       114       114       114       114       114       114       114       114       114       114       114       <                                                                                                    | 允许修读学期 3 第程代码 1300061 財务管理 1300040 1址11 13000410 1址11 1500810 国际经过                                                                                                    | 全部                                                                                                    | 学分<br>3.0<br>2.0<br>3.0                                                                                                    | *<br>讲课(3.0)<br>讲课(2.0)<br>讲课(3.0)                                                                                                    | 周学时                                                                                                    |                                                                                                    | 学时 讲<br>48 48<br>32 92<br>48 48                                                                                                    | 课总学时                           | 实验总学时                            | 实践总学时                                                                                      | 上机总学                | ·时 讨论总学时                                                                                                    | 修濃要求节点<br>学科基础-05<br>学科基础-05<br>学科基础-05                                                                                                    | ·<br>(1)<br>(1)<br>(1)<br>(1)<br>(1)<br>(1)<br>(1)<br>(1)                                        |  |
| □       □       □       □       □       □       □       □       □       □       □       □       □       □       □       □       □       □       □       □       □       □       □       □       □       □       □       □       □       □       □       □       □       □       □       □       □       □       □       □       □       □       □       □       □       □       □       □       □       □       □       □       □       □       □       □       □       □       □       □       □       □       □       □       □       □       □       □       □       □       □       □       □       □       □       □       □       □       □       □       □       □       □       □       □       □       □       □       □       □       □       □       □       □       □       □       □       □       □       □       □       □       □       □       □       □       □       □       □       □       □       □       □       □       □       □       □       □       □                                                                                                          | 允许修读学期 3           · 课程代码           · 1300051         财务管订           · 1300040         工业工1           · 1500910         国际经2           · 13001000         太规经3                                                                                                    | 全部<br>連羅名称<br>理<br>4<br>程<br>号<br>论<br>济学<br>、<br>デ<br>ジ<br>ジ<br>ジ<br>ジ<br>ジ<br>ジ<br>・<br>・<br>・<br>・<br>・<br>・<br>・<br>・<br>・<br>・<br>・<br>・<br>・ | 学分<br>3.0<br>2.0<br>3.0<br>2.0                                                                                                    | *<br>讲课(3.0)<br>讲课(2.0)<br>讲课(3.0)<br>讲课(2.0)                                                                                                    | 周学时                                                                                                    |                                                                                                    | 学时 谢<br>48 48<br>32 22<br>48 48<br>32 32                                                                                                    | 课总学时                           | 实验总学时                            | 实践总学时                                                                                      | 上机总学                | H 讨论总学时                                                                                                    | (建築要求节点<br>学科基础-05<br>学科基础-05<br>学科基础-05<br>学科基础-05<br>学科基础-05                                                                                                    |                                                                                                  |  |
| □       10002180       10102241       1010       10102241       10102241       10102241       10102241       10102241       10102241       10102241       10102241       10102241       10102241       10102241       10102241       10102241       10102241       10102241       10102241       10102241       10102241       10102241       10102241       10102241       10102241       10102241       10102241       10102241       10102241       10102241       10102241       10102241       10102241       10102241       10102241       10102241       10102241       10102241       10102241       10102241       10102241       10102241       10102241       10102241       10102241       10102241       10102241       10102241       10102241       10102241       10102241       10102241       10102241       10102241       10102241       10102241       10102241       10102241       10102241       10102241       10102241       10102241       10102241       10102241       10102241       10102241       10102241       10102241       10102241       10102241       10102241       10102241       10102241       10102241       10102241       10102241       10102241       1010241       1010241       1010241       1010241       1010241       1010241       1010241                                                                                                    | 允许修读学期 3           課程代码           13000051         财务管:           13000400         工业工程           1500810         国际经道           13001100         次原经道           13001111         计量经过                                                                                                    | 連躍名称 理 ▲ 程 号 论<br>济 学 、 济 学 4                                                                                                    | 学分<br>3.0<br>2.0<br>3.0<br>2.0<br>3.0<br>2.0<br>3.0                                                                                              | 讲课(3.0)<br>讲课(2.0)<br>讲课(3.0)<br>讲课(3.0)<br>讲课(3.0)<br>讲课(3.0)                                                                                                    | 周学时                                                                                                    |                                                                                                    | 学时 讲<br>48 48<br>32 92<br>48 48<br>32 32<br>48 40<br>32 32                                                                                                    | 课总学时                           | 实验总学时                            | 70HH<br>实践总学时<br>8                                                                         | 上机总学                | EED<br>(明 中 J * 前 @ 3                                                                                                    | 修課要求节点<br>学科基础-06<br>学科基础-05<br>学科基础-04<br>学科基础-04<br>学科基础-04<br>学科基础-04                                                                                                    | ·                                                                                                |  |
| 1 300231 世報中へ       10 世紀(1)       10 世紀(1)                                                                                                    | 允许修读学期 3           課程代码           1300051         财务管:           1300040         1业工1           1500810         国际经           13001131         计量经:           13001132         计量经:           13001132         计量经:           13001132         计量经:                                                                                                    | 建羅名称<br>理▲<br>程号论<br>济学<br>济学A<br>济学B                                                                                                    | 学分<br>3.0<br>2.0<br>3.0<br>2.0<br>3.0<br>2.0<br>2.0<br>2.0                                                                                       | 讲课(3.0)<br>讲课(2.0)<br>讲课(2.0)<br>讲课(3.0)<br>讲课(3.0)<br>讲课(2.0)<br>讲课(2.0)                                                                                                    | 周学时                                                                                                    |                                                                                                    | 学时 谢<br>48 48 48<br>32 22<br>48 48 48<br>32 32<br>48 40<br>32 32<br>32 32                                                                                                    | 课总学时                           | 实验总学时                            | 70HH<br>实践总学时<br>8                                                                         | 上机总学                | EED<br>・<br>朝<br>・<br>前<br>や<br>か<br>・<br>前<br>の<br>・<br>前<br>の<br>・                                                                                                    | <ul> <li>修課要求节点</li> <li>学科基础-05</li> <li>学科基础-05</li> <li>学科基础-04</li> <li>学科基础-04</li> <li>学科基础-04</li> <li>学科基础-04</li> <li>学科基础-04</li> </ul>                                                                                                    | ·<br>)<br>)<br>う<br>う<br>う<br>ち<br>音<br>音<br>音<br>音<br>音<br>音<br>音<br>音<br>音<br>音<br>音<br>音<br>音 |  |
| <ul> <li>三、选课         <ul> <li>(1) 进入"选课"→"自主选课"界面。</li> <li>□ 上海理I大学 × ジ 上海理I大学 + ∨</li> <li>→ ○ 命 ○ jwglusstedu.cn/xtgl/index_initMenu.html</li> </ul> </li> <li>取名申请・ 信息维护</li></ul>                                                                                                    | <ul> <li>         ・</li></ul>                                                                                                    | 建理名称<br>理A<br>程号论<br>济学<br>济学<br>あ<br>学<br>5<br>与仏岐懶管理                                                                                             | 学分<br>3.0<br>2.0<br>3.0<br>2.0<br>3.0<br>2.0<br>3.0<br>2.0<br>2.0<br>3.0                                                                         | ★<br>詳課(3.0)<br>詳課(2.0)<br>詳課(3.0)<br>詳課(2.0)<br>詳課(2.0)<br>詳課(2.0)<br>詳課(2.0)<br>詳課(3.0)                                                                                                    | 周学时<br>-实践(1.0)                                                                                                    |                                                                                                    | 学时 谢<br>48 48<br>32 92<br>48 48<br>32 32<br>48 48<br>32 32<br>32 32<br>32 32<br>32 32<br>48                                                                                                    | 课总学时                           | 实验总学时                            | 70HH<br>实践总学时<br>8                                                                         | LUS                 | EED<br>前                                                                                                    | <ul> <li>修課要求节点</li> <li>学科基础-06</li> <li>学科基础-06</li> <li>学科基础-04</li> <li>学科基础-04</li> <li>学科基础-04</li> <li>学科基础-04</li> <li>学科基础-04</li> <li>学科基础-05</li> </ul>                                                                                                    | (注) (注) (注) (注) (注) (注) (注) (注) (注) (注)                                                          |  |
| <ul> <li>(1) 进入"选课"→"目王选课" 岕面。</li> <li>□ 上海理I大学 × ジ 上海理I大学 + ∨</li> <li>→ ℃ 命 ○ jwgLusstedu.cn/xtgl/index_initMenu.html</li> <li>正海理IT大学</li> <li>股名申请 (信息维护 送课 (信息查询 和教学评价 毕业设计(论文) </li> <li>労生课表查询</li> <li>自主选课</li> </ul>                                                                                                    | <ul> <li>         ・</li></ul>                                                                                                    |                                                                                                    | 学分<br>3.0<br>2.0<br>3.0<br>2.0<br>3.0<br>2.0<br>2.0<br>3.0<br>2.0<br>3.0<br>1.2                                                                  | ▼                                                                                                    | <b>周学时</b><br>-实践(1.0)                                                                                                    |                                                                                                    | 学时 讲<br>48 48<br>32 92<br>48 48<br>32 32<br>32 32<br>32 32<br>32 32<br>32 32<br>32 32<br>34 48<br>48 45<br>864 58                                                                                                    | 课总学时                           | <b>实验总学时</b><br>6                | 70+Hi<br>实践总学时<br>8                                                                        | Lars                | EED<br>割<br>対<br>初<br>次<br>急学<br>時<br>第<br>一<br>前<br>の<br>こ<br>二<br>二<br>一<br>前<br>の<br>二<br>一<br>前<br>の<br>の<br>一<br>一<br>前<br>の<br>の<br>一<br>の<br>一<br>の<br>の<br>の<br>の<br>の<br>の<br>の<br>の<br>の<br>の<br>の<br>の<br>の                                                                                                    | <ul> <li>修練要求节点</li> <li>学科基础-06</li> <li>学科基础-05</li> <li>学科基础-06</li> <li>学科基础-04</li> <li>学科基础-04</li> <li>学科基础-04</li> <li>学科基础-02</li> <li>学科基础-05</li> <li>学科基础-02</li> </ul>                                                                                                    |                                                                                                  |  |
| □ 上海理工大学       ×       * 上海理工大学       +       ×         →       ○       jwgLusstedu.cn/xtgl/index_initMenu.html         ・       →       ○       jwgLusstedu.cn/xtgl/index_initMenu.html         ・       →       ○       jwgLusstedu.cn/xtgl/index_initMenu.html         ・       →       ○       jwgLusstedu.cn/xtgl/index_initMenu.html         ・       →       ○       jwgLusstedu.cn/xtgl/index_initMenu.html         ・       ・       ・       ・         水       信息       ・       教学评价・         ・       ・       ・       ・         ・       ・       ・       ・         ・       ・       ・       ・         ・       ・       ・       ・         ・       ・       ・       ・         ・       ・       ・       ・         ・       ・       ・       ・         ・       ・       ・       ・         ・       ・       ・       ・         ・       ・       ・       ・         ・       ・       ・       ・         ・       ・       ・       ・         ・       ・       ・       ・ </th <th></th> <th>建羅名称<br/>理<br/>程导论<br/>济学<br/>済学<br/>済学<br/>各<br/>与供应聯管理<br/>A<br/>((、) 山、) 田、11</th> <th>学分<br/>3.0<br/>2.0<br/>3.0<br/>2.0<br/>3.0<br/>2.0<br/>2.0<br/>3.0<br/>3.0<br/>3.0</th> <th></th> <th>周学时<br/>-实践(1.0)<br/>- <del>实</del>致(1.0)</th> <th></th> <th>学时 谢<br/>48 48 48<br/>32 32 42<br/>48 48<br/>32 32 32<br/>48 40<br/>32 32<br/>32 32<br/>32 32<br/>34 48<br/>48 58</th> <th>课总学时</th> <th><b>实验总学时</b><br/>6</th> <th>70HH<br/>实践总学时<br/>8</th> <th>上机总学</th> <th>EED<br/>朝 対応急学时<br/>周中の"、随命:</th> <th><ul> <li>使線要求节点</li> <li>学科基础-06</li> <li>学科基础-06</li> <li>学科基础-04</li> <li>学科基础-04</li> <li>学科基础-04</li> <li>学科基础-02</li> </ul></th> <th></th>                                                                                                    |                                                                                                    | 建羅名称<br>理<br>程导论<br>济学<br>済学<br>済学<br>各<br>与供应聯管理<br>A<br>((、) 山、) 田、11                                                                            | 学分<br>3.0<br>2.0<br>3.0<br>2.0<br>3.0<br>2.0<br>2.0<br>3.0<br>3.0<br>3.0                                                                         |                                                                                                    | 周学时<br>-实践(1.0)<br>- <del>实</del> 致(1.0)                                                                                                    |                                                                                                    | 学时 谢<br>48 48 48<br>32 32 42<br>48 48<br>32 32 32<br>48 40<br>32 32<br>32 32<br>32 32<br>34 48<br>48 58                                                                                                    | 课总学时                           | <b>实验总学时</b><br>6                | 70HH<br>实践总学时<br>8                                                                         | 上机总学                | EED<br>朝 対応急学时<br>周中の"、随命:                                                                                                    | <ul> <li>使線要求节点</li> <li>学科基础-06</li> <li>学科基础-06</li> <li>学科基础-04</li> <li>学科基础-04</li> <li>学科基础-04</li> <li>学科基础-02</li> </ul>                                                                                                    |                                                                                                  |  |
| <ul> <li>→ ○ 命 ○ jwgLusstedu.cn/xtgl/index_initMenu.html</li> <li>         L海理工大学         报名申请 (信息维护 (选课 (信息查询 ) 教学评价 、毕业设计(论文) 、         我的应用         学生课表查询         自主选课</li></ul>                                                                                                    | 允许修读学期 ④ <ul> <li>课程代码</li> <li>1300061</li> <li>1300040</li> <li>14010</li> <li>1300100</li> <li>500010</li> <li>13001131</li> <li>14803</li> <li>1300120</li> <li>50012</li> <li>1300120</li> <li>50112</li> <li>1300210</li> <li>50112</li> <li>1300210</li> <li>50112</li> <li>1300210</li> <li>50112</li> <li>1300210</li> <li>50112</li> <li>1300210</li> <li>50112</li> <li>1300210</li> <li>50112</li> <li>1300210</li> <li>50112</li> <li>1300210</li> <li>50112</li> <li>1300210</li> <li>50112</li> <li>1300210</li> <li>50112</li> <li>1300231</li> <li>50112</li> <li>1300231</li> <li>50112</li> <li>1300231</li> <li>50112</li> <li>1300231</li> <li>50112</li> <li>1300231</li> <li>50112</li> <li>130231</li> <li>50112</li> <li>130140</li> <li>130140</li> <li>130140</li> <li>130140</li> <li>130140</li> <li>130140</li> <li>130140</li> <li>130140</li> <li>130140</li> <li>130140</li> <li>130140</li> <li>14014</li> <li>14014</li> <l< th=""><th>······<br/>······························</th><th>学分<br/>3.0<br/>2.0<br/>3.0<br/>2.0<br/>3.0<br/>2.0<br/>2.0<br/>3.0<br/>2.0<br/>3.0<br/>1.3</th><th>讲课(3.0)<br/>讲课(2.0)<br/>讲课(2.0)<br/>讲课(2.0)<br/>讲课(2.0)<br/>讲课(2.0)<br/>讲课(2.0)<br/>讲课(2.0)<br/>计课(2.0)</th><th>周学时<br/>-实践(1.0)<br/>↓主选ì</th><th>果" 身</th><th>学时</th><th>课总学时</th><th>· 实验总学时<br/>6</th><th>70HH<br/>实践总学时<br/>8</th><th></th><th>EED<br/>開 中 り * 厳 @ :</th><th><ul> <li>(注</li> <li>(注</li> <li>(注</li> <li>(注</li> <li>(注</li> <li>(注</li> <li>(二</li> <li>(二</li> <li< th=""><th></th></li<></ul></th></l<></ul>                                                                                                    | ······<br>······························                                                                                                    | 学分<br>3.0<br>2.0<br>3.0<br>2.0<br>3.0<br>2.0<br>2.0<br>3.0<br>2.0<br>3.0<br>1.3                                                                  | 讲课(3.0)<br>讲课(2.0)<br>讲课(2.0)<br>讲课(2.0)<br>讲课(2.0)<br>讲课(2.0)<br>讲课(2.0)<br>讲课(2.0)<br>计课(2.0)                                                                                                    | 周学时<br>-实践(1.0)<br>↓主选ì                                                                                                    | 果" 身                                                                                                    | 学时                                                                                                    | 课总学时                           | · 实验总学时<br>6                     | 70HH<br>实践总学时<br>8                                                                         |                     | EED<br>開 中 り * 厳 @ :                                                                                                    | <ul> <li>(注</li> <li>(注</li> <li>(注</li> <li>(注</li> <li>(注</li> <li>(注</li> <li>(二</li> <li>(二</li> <li< th=""><th></th></li<></ul>  |                                                                                                  |  |
|                                                                                                    |                                                                                                    | ·<br>·<br>·<br>·<br>·<br>·<br>·<br>·<br>·<br>·<br>·<br>·<br>·<br>·<br>·<br>·<br>·<br>·<br>·                                                        | 学分<br>3.0<br>2.0<br>3.0<br>2.0<br>3.0<br>2.0<br>3.0<br>2.0<br>3.0<br>1.3                                                                         | 讲课(3.0)<br>讲课(3.0)<br>讲课(3.0)<br>讲课(2.0)<br>讲课(2.0)<br>讲课(2.0)<br>讲课(2.0)<br>讲课(2.0)<br>讲课(3.0)                                                                                                    | 厚對<br>-实践(1.0)<br>- 主选1<br>毎理工大学                                                                                                    | 果" 身                                                                                                    | 学时<br>学时                                                                                                    |                                | 实验总学时<br>6<br>理工大学               | 709+Hi<br>实践总学时<br>8                                                                       |                     | EED<br>割<br>利<br>初<br>次<br>息<br>学<br>問<br>一<br>利<br>次<br>息<br>学<br>問<br>一<br>利<br>次<br>息<br>学<br>問<br>一<br>利<br>次<br>息<br>学<br>問<br>一<br>利<br>次<br>息<br>学<br>問<br>一<br>一<br>一<br>の<br>・<br>筋<br>⑥<br>・<br>、<br>筋<br>⑥<br>・<br>、<br>筋<br>⑥<br>・<br>、<br>筋<br>⑥<br>・<br>、<br>筋<br>⑥<br>・<br>、<br>筋<br>⑥<br>・<br>、<br>、<br>、<br>、<br>、<br>、<br>、<br>、<br>、<br>、<br>、<br>、<br>、                                                                                                    | <ul> <li>使課要求节点</li> <li>学科基础-06</li> <li>学科基础-06</li> <li>学科基础-06</li> <li>学科基础-04</li> <li>学科基础-04</li> <li>学科基础-04</li> <li>学科基础-02</li> <li>学科基础-02</li> </ul>                                                                                                    |                                                                                                  |  |
| Lol 上海理工大学         报名申请▼ 信息维护▼ 透课▼ 信息查询▼ 教学评价▼ 毕业设计(论文)▼         我的应用                                                                                                    | 允许修读学期 ④ . 课程代稿 . 1300040 斯多智 . 1300040 国际型 . 1300100 成规器 . 13001131 计里程 . 3001122 计最经 . 1300120 成计学 . 1300120 成计学 . 300122 计最经 . 1300120 成计学 . 1300231 运筹学 选计 . (1) 进入                                                                                                    | ·<br>·<br>·<br>·<br>·<br>·<br>·<br>·<br>·<br>·<br>·<br>·<br>·<br>·                                                                                 | **************************************                                                                                                    | 讲课(3.0)<br>讲课(2.0)<br>讲课(3.0)<br>讲课(3.0)<br>讲课(2.0)<br>讲课(2.0)<br>讲课(2.0)<br>讲课(2.0)<br>讲课(3.0) #課(2.0) #課(2.0) #課(2.0) #課(2.0) #課(2.0) ##(2.0) ##(2.0) ##(2.0) ##(2.0) ##(2.0) ##(2.0) ##(2.0) ##(2.0) ##(2.0) ##(2.0) ##(2.0) ##(2.0) ##(2.0) ##(2.0) ##(2.0) ##(2.0) ##(2.0) ##(2.0) ##(2.0) ##(2.0) ##(2.0) ##(2.0) ##(2.0) ##(2.0) ##(2.0) ##(2.0) ##(2.0) ##(2.0) #(2.0) #(2.0)                                                                                                    | 周学时<br>-实践(1.0) ★★(1.0) ★★(1.0) | 果" 与                                                                                                    | 学时<br>学时                                                                                                    |                                | 实验总学时<br>6                       | 70HH<br>实践总学时<br>8<br>8                                                                    |                     | EED<br>明 対応営業的<br>開中 3 * 簡 @ :                                                                                                    | #碳要求节点<br>学科基础-06<br>学科基础-06<br>学科基础-04<br>学科基础-04<br>学科基础-04<br>学科基础-05<br>学科基础-05                                                                                                    |                                                                                                  |  |
| 报名申请     信息查询     教学评价     毕业设计(论文)       我的应用     学生课表查询<br>自主选课                                                                                                    | 允许修读学期 ④ <ul> <li>課程代稿</li> <li>1300061</li> <li>1300061</li> <li>1300040</li> <li>1400100</li> <li>13001131</li> <li>14200</li> <li>13001131</li> <li>13001131</li> <li>14200</li> <li>13001131</li> <li>13002180</li> <li>13002180</li> <l< th=""><th></th><th>学会<br/>3.0<br/>2.0<br/>3.0<br/>2.0<br/>2.0<br/>2.0<br/>3.0<br/>2.0<br/>3.0<br/>1.5</th><th>詳课(3.0)<br/>詳课(2.0)<br/>詳课(2.0)<br/>詳.0)<br/>詳.0)<br/>[0.0]<br/>[0.0]<br/>[0</th><th>厚学时<br/>-实践(1.0)<br/>+主选订<br/>每理工大学<br/>g]/index_ini</th><th>また。</th><th>学时</th><th>源总学时</th><th>实验总学时<br/>6<br/>理工大学</th><th>70HH<br/>实践总学时<br/>8</th><th></th><th>EED<br/>朝 対応容差的<br/>周 中 シ * 版 @ :</th><th><ul> <li>使線要求节点</li> <li>学科基础-06</li> <li>学科基础-06</li> <li>学科基础-04</li> <li>学科基础-04</li> <li>学科基础-04</li> <li>学科基础-02</li> <li>学科基础-05</li> <li>学科基础-05</li> </ul></th><th></th></l<></ul> |                                                                                                    | 学会<br>3.0<br>2.0<br>3.0<br>2.0<br>2.0<br>2.0<br>3.0<br>2.0<br>3.0<br>1.5                                                                         | 詳课(3.0)<br>詳课(2.0)<br>詳课(2.0)<br>詳.0)<br>詳.0)<br>[0.0]<br>[0.0]<br>[0 | 厚学时<br>-实践(1.0)<br>+主选订<br>每理工大学<br>g]/index_ini                                                                                                    | また。                                                                                                    | 学时                                                                                                    | 源总学时                           | 实验总学时<br>6<br>理工大学               | 70HH<br>实践总学时<br>8                                                                         |                     | EED<br>朝 対応容差的<br>周 中 シ * 版 @ :                                                                                                    | <ul> <li>使線要求节点</li> <li>学科基础-06</li> <li>学科基础-06</li> <li>学科基础-04</li> <li>学科基础-04</li> <li>学科基础-04</li> <li>学科基础-02</li> <li>学科基础-05</li> <li>学科基础-05</li> </ul>                                                                                                    |                                                                                                  |  |
| 我的应用     已成金融/ *     我生中// *     *     *                                                                                                    | <ul> <li></li></ul>                                                                                                    | 建羅名称<br>理<br>程<br>野<br>花<br>で<br>、<br>で<br>よ<br>、<br>、<br>、<br>、<br>、<br>、<br>、<br>、<br>、<br>、<br>、<br>、<br>、                                      | *********************************                                                                                                    | 讲课(3.0)<br>讲课(2.0)<br>讲课(3.0)<br>讲课(3.0)<br>讲课(2.0)<br>讲课(2.0)<br>讲课(2.0)<br>讲课(2.0)<br>讲课(3.0)<br>计课(2.0)<br>计课(2.0)<br>计课(2.0)<br>计课(2.0)<br>计课(2.0)<br>计课(2.0)<br>计课(2.0)<br>计课(3.0)<br>计课(3.0)                                                                                                    | 周学时<br>-实践(1.0)<br> 主选i<br>毎理工大学<br>g]/index_ini                                                                                                    | 果" 与                                                                                                    | 学时<br>学时                                                                                                    | - 県島学村                         | 实验总学时       6                    | 2014年<br>实践总学时<br>8<br>8                                                                   |                     | EED<br>                                                                                                    | 使 建筑 2 4 4 4 4 4 4 4 4 4 4 4 4 4 4 4 4 4 4                                                                                                    |                                                                                                  |  |
| 学生课表查询       我的应用       自主选课                                                                                                    | <ul> <li>☆許修读学期</li> <li>○ 課程代稿</li> <li>□ 1300061 財务管:</li> <li>□ 1300040 □ □ □ 14</li> <li>□ 1300100 広陽管:</li> <li>□ 1300100 広陽管:</li> <li>□ 13001131 计量管:</li> <li>□ 3001132 计量管:</li> <li>□ 3001132 计量管:</li> <li>□ 3001132 计量管:</li> <li>□ 1300130 統计学:</li> <li>□ 13002180 限小管:</li> <li>□ 13002180 限小管:</li> <li>□ 1300231 运等学:</li> <li>○ (1) 进入</li> <li>○ 上海理:</li> <li>○ ○ (1)</li> </ul>                                                                                                    | 注                                                                                                    | *********************************                                                                                                    | 讲课(3.0)<br>讲课(3.0)<br>讲课(3.0)<br>讲课(3.0)<br>讲课(3.0)<br>讲课(3.0)<br>讲课(3.0)<br>讲课(3.0)<br>讲课(3.0)<br>讲课(3.0)<br>讲课(3.0)<br>计课(1.0)<br>○<br>○<br>○<br>○<br>○<br>○<br>○<br>○<br>○<br>○<br>○<br>○<br>○                                                                                                    | ////////////////////////////////////                                                                                                    | 果" 与                                                                                                    | 学时<br>様<br>48<br>48<br>48<br>48<br>48<br>48<br>48<br>48<br>40<br>32<br>32<br>32<br>32<br>32<br>48<br>48<br>40<br>32<br>32<br>32<br>32<br>32<br>48<br>48<br>40<br>32<br>32<br>32<br>32<br>32<br>32<br>32<br>32<br>32<br>32                                                                                                    |                                | 实验总学时<br>6<br>理工大学               |                                                                                            |                     | EED<br>樹 対论急学时<br>単 シュ 新 @ :<br>・<br>・<br>・<br>・<br>・<br>・<br>・<br>・<br>・<br>・<br>・<br>・<br>・                                                                                                    | 使 使 使 使 使 使 使 使 使 使 使 使 使 使 使 使 使 使 使                                                                                                    |                                                                                                  |  |
| 我的应用  自主选课                                                                                                    |                                                                                                    |                                                                                                    | ****<br>3.0<br>2.0<br>3.0<br>2.0<br>2.0<br>3.0<br>2.0<br>3.0<br>10<br>10<br>10<br>10<br>10<br>10<br>10<br>10<br>10<br>10<br>10<br>10<br>10       | 讲课(3.0)<br>讲课(3.0)<br>讲课(3.0)<br>讲课(2.0)<br>讲课(2.0)<br>讲课(2.0)<br>讲课(2.0)<br>讲课(2.0)<br>讲课(3.0)<br>讲课(3.0)<br>示量<br>(1)<br>计课(3.0)<br>计课(3.0)<br>计》<br>"(1)<br>"(1)<br>"(1)<br>"(1)<br>"(1)<br>"(1)<br>"(1)<br>"(1)                                                                                                    | 周学时<br>-实践(1.0)<br> 主选订<br>毎理工大学<br>gl/index_ini<br>选课                                                                                                    | 果" 身                                                                                                    | 学时 詳<br>48 48<br>48 48<br>32 32 42<br>48 40<br>32 32 32<br>48 40<br>32 32 32<br>32 32<br>48 40<br>58<br>不面。<br>×<br>×<br><                                                                                                    | <sup>课品学时</sup><br>▶ 上海<br>查询▼ | 实验总学时<br>6                       | 709+H                                                                                      |                     | emp<br>樹<br>初記息学时<br>周<br>中<br>か<br>、<br>前<br>の<br>:<br>:<br>:<br>:<br>:<br>:<br>:<br>:<br>:<br>:<br>:<br>:<br>:                                                                                                    | 使 使 使 使 使 使 使 使 使 使 使 使 使 使 使 使 使 使 使                                                                                                    |                                                                                                  |  |
|                                                                                                    | <ul> <li></li></ul>                                                                                                    |                                                                                                    | ************************************                                                                                                    |                                                                                                    | ////////////////////////////////////                                                                                                    | 果"<br>作<br>和<br>和<br>和<br>和<br>和<br>和<br>和<br>和<br>和<br>和<br>和<br>和<br>和                                 | 学时 詳<br>48 48<br>32 2 2<br>48 48<br>32 32<br>32 32<br>32<br>32<br>32<br>32<br>32<br>32<br>32<br>32<br>32<br>32<br>32<br>32<br>3 | <sup>课总学时</sup><br>▶ 上海<br>上海  | 实验总学时       6                    | 701+1                                                                                      |                     | #11 対论急学时<br>● ● ● ● ● ● ● ● ● ● ● ● ● ● ● ● ● ● ●                                                                                                     | 使 使 使 使 使 使 使 使 使 使 使 使 使 使 使 使 使 使 使                                                                                                    |                                                                                                  |  |
|                                                                                                    | <ul> <li></li></ul>                                                                                                    |                                                                                                    | ************************************                                                                                                    |                                                                                                    | /// // // // // // // // // // // // //                                                                                                    | また。<br>本語<br>単<br>に<br>来<br>"<br>り<br>で<br>、<br>、<br>、<br>、<br>、<br>、<br>、<br>、<br>、<br>、<br>、<br>、<br>、 | <sup> </sup>                                                                                                    | <sup>編島学时</sup><br>上海<br>上海    | 实验总学时       6                    | 70+H                                                                                       |                     | #11 1322年11<br>11 1322年11<br>11 1322<br>11 1322<br>11 1322<br>11 1322<br>11 132<br>11 132<br>11 132<br>11 132<br>11 132<br>11 132<br>11 132<br>11 132<br>11 132<br>11 13<br>11 13<br>11 11<br>11 11<br>11 | 使用 1 中 1 中 1 中 1 中 1 中 1 中 1 中 1 中 1 中 1                                                                                                    |                                                                                                  |  |
| 教材预定                                                                                                    | ★於将修读学期 ④ ● 第星代編 1 500050 財务管理 ● 1 500040 日転日 ● 1 500040 日転日 ● 1 500100 素原経営 ● 1 500100 素原経営 ● 1 500120 第1世日 ● 1 500120 第1世日                                                                                                    | 注<br>建<br>建<br>建<br>等<br>注<br>章<br>学<br>本                                                                                                    | **8<br>3.0<br>2.0<br>3.0<br>2.0<br>3.0<br>2.0<br>3.0<br>12<br>· →<br>· →<br>· →                                                                  |                                                                                                    | 周学时       ·实践(1.0)       (注意)       (注意)       (注意)       (注意)       (送法)       (送法)       (注意)       (注意)                                                                                                    | ₩₩₩<br>₩<br>₩<br>₩<br>₩<br>₩<br>₩<br>₩<br>₩<br>₩<br>₩<br>₩<br>₩                                          | 第11 講報 第11 講報 488 48 32 32 32 32 32 32 32 32 32 32 32 48 40 58 7 面。 ア 面。 ア 面。 ア 面。 ア 面。 ア 面。                                                                                                    | <sup>课总学时</sup><br>上海          | 实验总学时       6       理工大学       教 | 2014年                                                                                      |                     | EED<br>■ + 3 * ● ● =<br>■ + 3 * ● ● =<br>■ = ● * ● ● =                                                                                                    | 使用 1 中 1 中 1 中 1 中 1 中 1 中 1 中 1 中 1 中 1                                                                                                    |                                                                                                  |  |
|                                                                                                    | 允许修读学期 ④ 第2代稿 世代稿 1300040 日時間 1300040 日時間 1300131 日間間 1300131 日間間 1300131 日間 1300131 日間 1300131 日間 1300131 日間 1300131 日間 1300131 日間 1300210 期付回 1300210 期付回 1300210 期付回 1300231 回等判 三、 选 (1) 进入 日 日上海理 → O G 报名申请 我的应用                                                                                                    |                                                                                                    | **8<br>3.0<br>2.0<br>3.0<br>2.0<br>3.0<br>2.0<br>3.0<br>2.0<br>3.0<br>10<br>10<br>10<br>10<br>10<br>10<br>10<br>10<br>10<br>10<br>10<br>10<br>10 | 讲课(3.0)<br>讲课(3.0)<br>讲课(3.0)<br>讲课(2.0)<br>讲课(2.0)<br>讲课(2.0)<br>讲课(2.0)<br>讲课(2.0)<br>讲课(2.0)<br>讲课(2.0)<br>讲课(3.0)<br>示 (1)<br>计课(3.0)<br>计课(3.0)<br>计》<br>(1)<br>(1)<br>(1)<br>(1)<br>(1)<br>(1)<br>(1)<br>(1)<br>(1)<br>(1)                                                                                                    | 周野时<br>-实践(1.0)<br> 主选t<br>毎理エ大学<br>gJ/index_ini<br>选课<br>学生<br>自主<br>教材                                                                                                    | ■<br>■<br>■<br>■<br>■<br>■<br>■<br>■<br>■<br>■<br>■<br>■<br>■<br>■                                       | 学时 詳<br>48 48<br>48 48<br>32 32<br>32 32<br>48 40<br>32 32<br>32 32<br>48 40<br>58<br>不面。<br>×<br>、<br>、<br>、<br>、<br>、<br>、<br>、<br>、<br>、<br>、<br>、<br>、<br>、                                                                                                    | <sup>课品学时</sup><br>▶ 上海<br>查询▼ | 实验总学时<br>6                       | 700+Hi<br>安融总学时<br>8<br>8<br>3<br>3<br>3<br>3<br>3<br>3<br>3<br>3<br>3<br>3<br>3<br>3<br>3 |                     | erap<br>樹<br>樹<br>中<br>少<br>・<br>間<br>中<br>少<br>・<br>間<br>の<br>・<br>に<br>前<br>の<br>・<br>に<br>一<br>の<br>・<br>に<br>の<br>・<br>に<br>の<br>・<br>の<br>・<br>に<br>の<br>・<br>の<br>い<br>の<br>の<br>・<br>の<br>に<br>の<br>・<br>こ<br>の<br>・<br>の<br>い<br>の<br>の<br>・<br>の<br>い<br>の<br>の<br>・<br>の<br>に<br>の<br>・<br>の<br>の<br>の<br>の<br>の<br>の<br>い<br>の<br>の<br>の<br>の<br>の<br>の<br>の<br>の<br>の<br>の<br>の<br>の<br>の                                                                                                    | 使 使 使 使 使 使 使 使 使 使 使 使 使 使 使 使 使 使 使                                                                                                    |                                                                                                  |  |

(2) 自主选课界面分"学科基础专业课程"、"通识课程"和"**重修课程**"三个页签。选择任一页签,点击"查询",显示该页签下的课程列表,点击"点

## 此查看更多",显示更多的课程。

| 自主选课                                                                           |              |
|--------------------------------------------------------------------------------|--------------|
|                                                                                |              |
| 可输入课程号/课程名称/教学班名称/教师姓名/教师工号查询!                                                 |              |
|                                                                                |              |
| 202                                                                            | 本学期已选学分 21.5 |
| 学科基础专业课程 通识课程 重修课程                                                             |              |
| (11000220)工程流体力学A - 4.0 学分 教学班个数:1 状态:未选                                       |              |
| (11000200) 丁把执力学业 _ / / 学公 _ 教学和小教 _ 1                                         |              |
|                                                                                |              |
| (11002110)自动控制原理 - 3.0 学分 教学班个数:2 状态:未选                                        |              |
| (11100571)能源动力类计算机软件实践B – 2.0 学分 教学班个数:1 状态:未选                                 |              |
| (12001300)电力系统自动化 - 3.0 学分 教学班个数:1 状态:未选                                       |              |
| (13004290)统计学A - 3 学分 载学班个载: 4 状态: 未选                                          | ⊘            |
| (13004350)金融学顺论A - 3 学分 教学班个数: 3 状态: 未选                                        |              |
| (13004400)数据库基础a - 3 学分 教学班个数: 4 状态: 未选                                        |              |
| (13005140)交通设计基础 - 3 学分 数学班个数:1 状态:未选                                          |              |
| (13006150) 税収学 - 2 学分 教学班个数:1 状态: 未送 (13100501) 数据结构理程设计A - 2 学分 教学班个数:2 状态:未迭 |              |
| (13100542)统计学实验B - 1 学分 教学班个数: 2 状态: 未选                                        |              |
| (13100702)会计实务训练C = 1 学分 数学班个数: 2 状态: 未选                                       | ⊘            |
| (13101120)交通设计基础课程设计 - 1 学分 教学班个数: 1 状态: 已遇                                    | $\odot$      |
| (14000102)材料力学B - 3 学分 教学班个数: 2 状态: 未选                                         | $\odot$      |

.....已到最后.....

|                               |                       |                 |                   | ◎ 展开        |      |      |
|-------------------------------|-----------------------|-----------------|-------------------|-------------|------|------|
|                               |                       |                 |                   |             |      |      |
| 2021-2022 学年 1 学期第7轮(距选       | 课结束还剩18小时)            | 本学期选课要求总学分      | (不包括)最低 0 最高 36 本 | 学期已选学分 21.5 |      |      |
| 学科基础专业课程 通识课程                 | 重修课程                  |                 |                   |             |      |      |
| (11000220)工程流体力学& - 4.0 学行    | 教学班个数:1               | 状态: 未选          |                   |             |      |      |
| 教学班                           | 上课教师                  | 上课时间            | 教学地点              | 开课学院        | 课程性质 | 教学模式 |
| 单开重修班(2021-2022-1)-11000220-1 | 【孙槛静】<br>无            | 鼎明六第6-9节{6-18周} | 一被450             | 能源与动力工程学院   | 待定   | 中文赦学 |
| (11000230)工程热力学A - 4.0 学分     | 教学班个数:1               | 状态: 未选          |                   |             |      |      |
| (11002110)自动控制原理 - 3.0 学分     | 教学班个数:2               | 状态: 未选          |                   |             |      |      |
| (11100571)能源动力类计算机软件实践        | 语 - <i>2.0</i> 学分   養 | 学班个数:1 状态:      | 未选                |             |      |      |
| (12001300)电力系统自动化 - 3.0 学;    | 分 教学班个数:              | 1 状态:未选         |                   |             |      |      |
| (12002000)程序设计及实践(C) - 3.0    | 学分 教学班个数              | 1:1 状态:未选       |                   |             |      |      |
| (12002050)电路原理 - 4.0 学分       | 教学班个数:2               | 状态: 未选          |                   |             |      |      |
| (12002070)数字电子技术 - 3.0 学分     | 教学班个数:1               | 状态: 未选          |                   |             |      |      |
| (12100710)程序设计课程设计(C) - 2.    | .0 学分 教学班台            | 数:1 状态:未选       |                   |             |      |      |
| (12101000)电路原理实验 - 0.5学分      | 教学班个数:1               | 状态: 未选          |                   |             | _    |      |
|                               |                       |                 |                   | [点此查看頭      | 更多]  |      |
|                               |                       |                 |                   |             |      |      |

## (3) 点击任一门课程,可显示该课程的教学班,点击教学班后的"选课"按钮。

| 2019-2020 学年 2 学期第       | 1轮(距选课结束)                             | <b>玉剩0小时</b> ) 本学期设                | <b>赴课要求</b> 总学分最低 0 | 最高 36 已获得学分 50 | 本学期已选学分 0.0 | 未选    | 重修未选    |
|--------------------------|---------------------------------------|------------------------------------|---------------------|----------------|-------------|-------|---------|
| 学科基础专业课程                 | 通识课程 体育的                              | 分项                                 |                     |                |             |       |         |
| (13000051)财务管理A - 3      | 学分 教学班                                | 个数:4 状态:未选                         |                     |                |             |       | $\odot$ |
| 教学班                      | 上课教师                                  | 上课时间                               | 教学地点                | 课程性质           | 教学模式        | 已选/容量 | 操作      |
| (2019-2020-2)-13000051-1 | ·m··································· | 星期二第3-5节{1-16周}                    |                     | 基础             | 中文教学        | 0/110 | 选课      |
| (2019-2020-2)-13000051-2 | 】<br>讲师、副教授                           | 星期二第3-5节{1-16周}<br>星期二第3-5节{1-16周} | -                   | 基础             | 中文教学        | 0/115 | 选课      |
| (2019-2020-2)-13000051-3 | 副教授                                   | 星期二第3-5节{1-16周}                    | -                   | 基础             | 中文教学        | 0/110 | 选课      |
| (2019-2020-2)-13000051-4 | 讲师                                    | 星期二第3-5节{1-16周}                    | -                   | 基础             | 中文教学        | 0/100 | 选课      |

(13000440)工业工程导论 - 2 学分 教学班个数: 1 状态:未选

"选课"按钮变成"退选"按钮,即选课成功。

|                          | 清逾入课程     | 呈号或课程名称或数学班名称《                     | 的          |                |           | 查询 重置 |          |
|--------------------------|-----------|------------------------------------|------------|----------------|-----------|-------|----------|
|                          |           |                                    |            | ◎ 展开           |           |       |          |
| 2019-2020 学年 2 学期第1      | 1轮(距选课结束2 | E剩0小时) 本学期选                        | 课要求总学分最低 0 | 最高 36 已获得学分 50 | 本学期已选学分 3 | 未选    | 重修未选 🗾 已 |
| 学科基础专业课程                 | 通识课程 体育分  | 分项                                 |            |                |           |       |          |
| (13000051)财务管理A - 3      | 学分 教学班个   | >数:4 状态:已选                         |            |                |           |       |          |
| 教学班                      | 上课教师      | 上课时间                               | 教学地点       | 课程性质           | 教学模式      | 已选/容量 | 操作       |
| (2019-2020-2)-13000051-1 | . 无       | 星期二第3-5节{1-16周}                    |            | 基础             | 中文教学      | 1/110 | 退选       |
| (2019-2020-2)-13000051-2 | 讲师、副教授    | 星期二第3-5节{1-16周}<br>星期二第3-5节{1-16周} | 1421       | 基础             | 中文教学      | 0/115 | 选课       |
| (2019-2020-2)-13000051-3 | 副教授       | 星期二第3-5节{1-16周}                    | -          | 基础             | 中文教学      | 0/110 | 选课       |
| (2019-2020-2)-13000051-4 | 讲师        | 星期二第3-5节{1-16周}                    | -          | 基础             | 中文教学      | 0/100 | 选课       |

(4) 点击退选按钮,跳出确认提示,点击确认。

I

目王选课

|                          | 请输入课     | 坐号或课程名称或数学班名称重1                    |           | O RT              |         | 全间 重置 |      |
|--------------------------|----------|------------------------------------|-----------|-------------------|---------|-------|------|
|                          |          |                                    |           | LI CHART L        |         |       |      |
| 2019-2020 学年 2 学期第1      | 轮(距选课结束) | <b>玉剩0小时</b> ) 本学期选调               | 要求总学分最低 0 | 最高 36 已获得学分 50 本学 | 期已选学分 3 | 未选    | 重修未选 |
| 学科基础专业课程                 | •        | 分项                                 |           |                   |         |       |      |
| (13000051)财务管理A - 3      | 学分 教学班   | 个数: 4 状态: <b>己选</b>                | (i) #     | 确定要退掉该课程吗?        |         |       | 6    |
| 教学班                      | 上课教师     | 上课时间                               |           | 确认 取消             | 教学模式    | 已选/容量 | 操作   |
| (2019-2020-2)-13000051-1 | 无        | 星期二第3-5节(1-16周)                    | -         | 基础                | 中文教学    | 1/110 | 退选   |
| (2019-2020-2)-13000051-2 | 讲师、副教授   | 星期二第3-5节(1-16周)<br>星期二第3-5节(1-16周) | 122       | 基础                | 中文教学    | 0/115 | 选课   |
| (2019-2020-2)-13000051-3 | 副教授      | 星期二第3-5节{1-16周}                    | -         | 基础                | 中文教学    | 0/110 | 选课   |
| (2019-2020-2)-13000051-4 | 讲师       | 星期二第3-5节{1-16周}                    | -         | 基础                | 中文教学    | 0/100 | 选课   |

"退选"按钮变成"选课"按钮,即退选成功。

|                                                                                   | 请输入课                                                                              | 程号或课程名称或救学班名称查                                                                                                    |              |                  |                                                      | <b>查询</b> 重置                     |                |
|-----------------------------------------------------------------------------------|-----------------------------------------------------------------------------------|----------------------------------------------------------------------------------------------------|--------------|------------------|------------------------------------------------------|----------------------------------|----------------|
|                                                                                   |                                                                                   |                                                                                                    |              | ⊘ 展开             |                                                      |                                  |                |
| 19-2020 学年 2 学期 <mark>第1</mark>                                                   | 2 (距选课结束)                                                                         | 还剩0小时) 本学期选                                                                                                    | 课要求总学分最低 0 最 | 高 36 已获得学分 50    | 本学期已选学分 0                                            | 未选                               | 重修未选           |
| <b>洋科基础专业课程</b> 通                                                                 | 识课程 体育                                                                            | 汾项                                                                                                    |              |                  |                                                      |                                  |                |
|                                                                                   |                                                                                   |                                                                                                    |              |                  |                                                      |                                  |                |
| $WWWI = 1$ $WT \propto 255 \text{ MH} = -2.6$                                     | (7) Add. 357 (24)                                                                 | A MALE A STATE AND A MALE AND A MALE AND A M |              |                  |                                                      |                                  |                |
| 000031)别分官理A - 3 -                                                                | 半分 教学班                                                                            | 个数:4 状态:未选                                                                                                    |              |                  |                                                      |                                  |                |
| 教学班                                                                               | 半分 教学班<br>上课教师                                                                    | 个数:4 状态:未选<br>上课时间                                                                                                    | 教学地点         | 课程性质             | 教学模式                                                 | 已选/容量                            | 操作             |
| 教学班<br>019-2020-2)-13000051-1                                                     | <ul> <li>产分 教学班</li> <li>上课教师</li> <li></li></ul>                                 | 个数:4 状态:未选<br>上课时间<br>星期二第3-6节(1-10周)                                                                                                    | 教学地点         | 课程性质             | 教学模式                                                 | 已选/容量<br>0/110                   | 提作选课           |
| 数学班<br>019-2020-2)-13000051-1<br>019-2020-2)-13000051-2                           | <ul> <li>并分 教学班</li> <li>上课教师</li> <li>上课教师</li> <li>无</li> <li>讲师、副教授</li> </ul> | 个数:4 状态:未选<br>上课时间<br>星期二第3-5节(1-16周)<br>星期二第3-5节(1-16周)<br>星期二第3-5节(1-16周)                                                                                                    | 教学地点<br><br> | 课程性质<br>基础<br>基础 | <ul> <li>教学模式</li> <li>中文教学</li> <li>中文教学</li> </ul> | 已选·容量<br>0/110<br>0/115          | 操作<br>选课<br>选课 |
| 数学班<br>019-2020-2)-13000051-1<br>019-2020-2)-13000051-2<br>019-2020-2)-13000051-3 | <ul> <li></li></ul>                                                               | 个数: 4 状态: 未透<br>上课母间<br>星期二第3-6节(1-16周)<br>星期二第3-6节(1-16周)<br>星期二第3-6节(1-16周)<br>星期二第3-6节(1-16周)                                                                                                    | 教学地点<br><br> | 课程性质<br>基础<br>基础 | 教学模式           中文教学           中文教学           中文教学    | 已选·容量<br>0/110<br>0/115<br>0/110 | 操作透理。远理        |

## (5) 点击橙色条即可展开显示或收缩已选课程。

| 自主选课                            |                                |                                    |                    |                |           |              |         | ÷                                             |
|---------------------------------|--------------------------------|------------------------------------|--------------------|----------------|-----------|--------------|---------|-----------------------------------------------|
|                                 |                                |                                    |                    |                |           |              |         |                                               |
|                                 | 请输入课                           | 坚号或课程名称或数学班名称                      | 查询                 | ○ 展开           |           | <b>查询</b> 重置 |         |                                               |
| 2019-2020 学年 2 学期第1<br>学科基础专业课程 | 1 <b>轮 (距选课结束)</b><br>通识课程 体育: | <b>丕剩0小时) 本学期进</b><br>分项           | <b>课要求</b> 总学分最低 0 | 最高 36 已获得学分 50 | 本学期已选学分 3 | 未选           | 重修未选 已选 | 选课信                                           |
| 13000051)财务管理A - 3              | 学分 教学班                         | 个数:4 状态: <b>己选</b>                 |                    |                |           |              | $\odot$ | 息<br> <br> <br> <br> <br> <br> <br> <br> <br> |
| 教学班                             | 上课教师                           | 上课时间                               | 教学地点               | 课程性质           | 教学模式      | 已选/容量        | 操作      | 0                                             |
| (2019-2020-2)-13000051-1        | 无                              | 星期二第3-5节{1-16周}                    |                    | 基础             | 中文教学      | 1/110        | 退选      |                                               |
| (2019-2020-2)-13000051-2        | 【》<br>讲师、副教授                   | 星期二第3-5节(1-16周)<br>星期二第3-5节(1-16周) |                    | 基础             | 中文教学      | 0/115        | 选课      |                                               |
| (2019-2020-2)-13000051-3        | 副教授                            | 星期二第3-5节{1-16周}                    |                    | 基础             | 中文教学      | 0/110        | 选课      |                                               |
| (2019-2020-2)-13000051-4        | 讲师                             | 星期二第3-5节(1-16周)                    | -                  | 基础             | 中文教学      | 0/100        | 选课      |                                               |

退选课程,也可在展开显示已选课程中通过"退选"按钮操作完成。

| <b>今村登碑牟不進経</b> 通好強居<br>019-5050 赤生 5 赤崩 <mark>渡1彩(配発</mark> | <b>课结束还剩0小时</b> )<br>体育分项 | <b>本学期选课要求</b> 总学分最低 | 8<br>7<br>8<br>9<br>10<br>11<br>11<br>12 | 空余周期      | :=总周数     |           | 空余周数 >=(总周数2)   | ·<br>·<br>· · · · · · · · · · · · · · · · · · | 数 <(危周数/2) |    |
|--------------------------------------------------------------|---------------------------|----------------------|------------------------------------------|-----------|-----------|-----------|-----------------|-----------------------------------------------|------------|----|
| 13000051)财务管理A - 3 学分                                        | 教学班个数: 4                  | 状态: 己选               | 送<br>課 (130)                             | 0051)财务1  | 管理A − 3 学 | 分         |                 |                                               |            |    |
| 13000440) 工业工程导论 - 2 学分                                      | 教学班个数:1                   | 状态: 未选               | 信志感                                      | 选上否       | 教学班       | 教师/职称     | 上课时间            | 教学地点                                          | 自选否        |    |
| 3000810)国际经济学 - 3学分                                          | 教学班个数:1                   | 状态: 未选               | <b>己</b> 1<br>逸                          | 已选上       | (20       | ž         | 星期二第3-5节{1-16周} |                                               | 自选上        |    |
| 001000) 宏观经济学 - 2 学分                                         | 教学班个数:5                   | 状态: 未选               | 3 (1300                                  | 14400)数据月 | 乍基础A - 3  | 学分        |                 |                                               |            |    |
| 3001131) 计量经济学A - 3 学分                                       | 教学班个数: 2                  | 状态:未选                | 志愿                                       | 选上否       | 教学班       | 教师/职称     | 上课时间            | 教学地点                                          | 自选否        |    |
| 3001132) 计量经济学B - 2 学分                                       | 教学班个数: 2                  | 状态: 未选               | 1                                        | 已选上       | 荣誉班       | 讲师        | 星期三第3-5节{1-16周} | -                                             | 自选上        | li |
| 3001910)统计学 - 2 学分 非                                         | 攻学班个数: 3 初                | 《态:未选                | (1310                                    | 11120)交通  | 设计基础课程    | 设计 - 1 学分 |                 |                                               |            |    |
| 002180) 报代物资与供应选择理 -                                         | 2 愚公 勤務事                  | <b>本物</b> ,1 提太,未得   | 志愿                                       | 选上否       | 教学班       | 教师/职称     | 上课时间            | 教学地点                                          | 自选否        |    |
| AND TO A DELADOR - A DELET DE LE YE                          | V T JI 4X T JIL           | T MALE & DAREST MARK | 1                                        | 已选上       | (20       |           |                 | 囲中♪°,简◎:                                      | 自选上        | 1  |

说明:图片仅供操作参考,图片中文字部分不代表选课时实际课程信息。